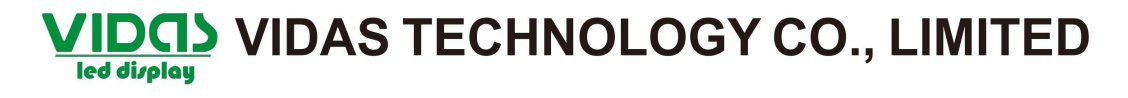

#### Install LED studio software

Please put software CD disk in your PC CD-ROM drive, the setup will run automatically, the setup interface window will appear, if the window does not appear, you may choose manual setup, find the "LED Studio" file, double click.

Select language you need, then click "OK".

| Please select the lan,<br>use during the instal | guage that you would like to<br>lation. |
|-------------------------------------------------|-----------------------------------------|
|                                                 |                                         |
|                                                 |                                         |
| Chinese (GB2312)                                |                                         |
| Chinese (GB2312)<br>Intl. English<br>Frantmis   |                                         |
| hinese (GB2312)<br>htl. English<br>ran∰is       |                                         |

Click "Next".

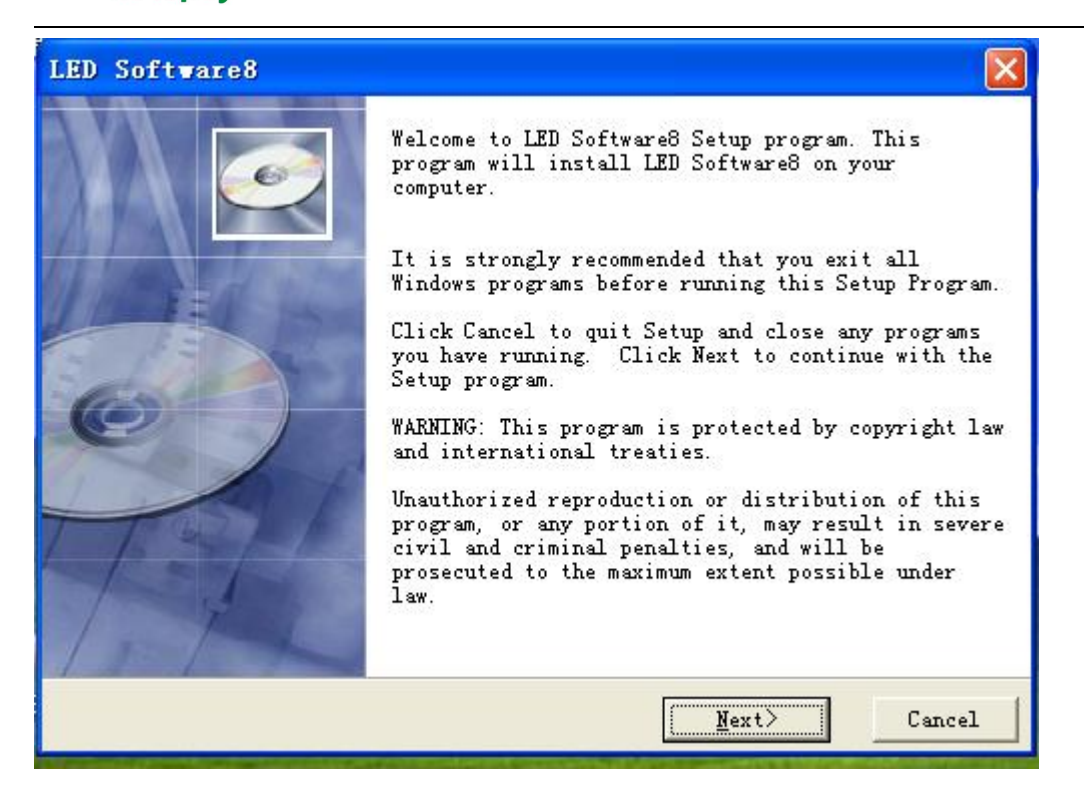

Iintput "8888888" in the Serial, input Name and Company, click "Next".

| LED Software8                                                                    |                                    |                                      |        |
|----------------------------------------------------------------------------------|------------------------------------|--------------------------------------|--------|
| Registration Information                                                         |                                    |                                      |        |
| Please enter the name and compar<br>Software8 into the fields below.<br>proceed. | ny of the regist<br>All fields mus | ered owner of LE<br>t be filled in t | D<br>0 |
| Name:<br>Absen-TS-dept                                                           |                                    | _                                    |        |
| Company:                                                                         |                                    |                                      |        |
| Absen co.ltd                                                                     |                                    |                                      |        |
| Serial:                                                                          |                                    |                                      |        |
| 888888                                                                           |                                    | _                                    |        |
| LED Software8                                                                    | < Back                             | Next >                               |        |

Click"Next".

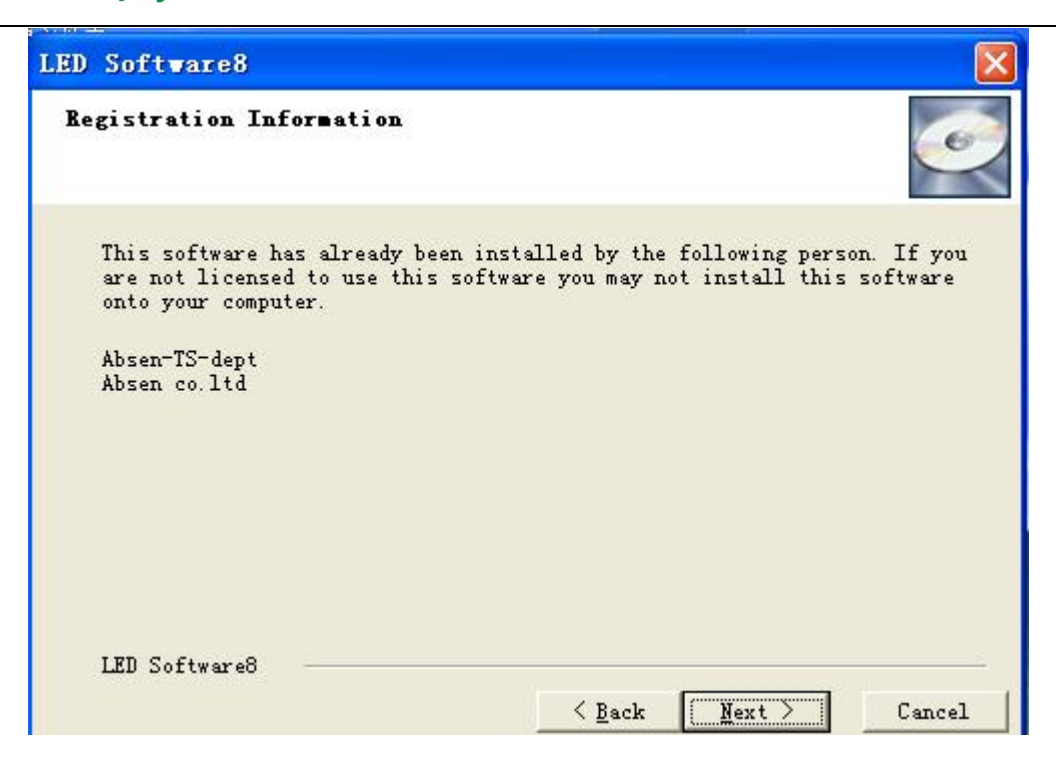

#### Click"Next".

| LED Software8                                                          |                 |
|------------------------------------------------------------------------|-----------------|
| Select Destination Directory                                           |                 |
| Setup will install LED Software8 in the following folder.              |                 |
| To install into a different folder, click Browse, and selec<br>folder. | t another       |
| You can choose not to install LED Software8 by clicking Can<br>Setup.  | cel to exit     |
| Destination Folder                                                     |                 |
| C:\Program Files\LedSoft8                                              | B <u>r</u> owse |
| LED Software8                                                          | Cancel          |

Click "Next".

| lect Program ∎anager                                                                                    | Group                          | e                  |
|----------------------------------------------------------------------------------------------------|--------------------------------|--------------------|
| Enter the name of the Pr<br>to:                                                                         | rogram Manager group to add Ll | ID Software8 icons |
| LED Software                                                                                            |                                |                    |
| ACD Systems<br>Autodesk<br>AviSynth 2.5<br>Canon Utilities<br>DBStar<br>ffdshow<br>Haali Media Splitter |                                |                    |
| LedUK                                                                                                   |                                |                    |

#### Click"Next".

| LED Software8                           |        |
|-----------------------------------------|--------|
| Installation Options                    | Ó      |
| Choose the actions you want to perform: |        |
| ✓ Run the program after install         |        |
| 🔽 Add a shortcut on desktop             |        |
|                                         |        |
| ITD S. Sterre                           |        |
| <u> </u>                                | Cancel |

| Click "Next"                                            |                   |             |
|---------------------------------------------------------|-------------------|-------------|
| LED Software8                                           |                   | 2           |
| Installing                                              |                   |             |
| Current File<br>Copying file:<br>C:\Program Files\LedSo | ft8\LedStudio.exe |             |
| All Files<br>Time Remaining O minut                     | es O seconds      |             |
|                                                         |                   |             |
| Wise 安装向导                                               | ( Paula )         | News Cornel |
|                                                         | Dack              | Cancel      |

Click "Finish"

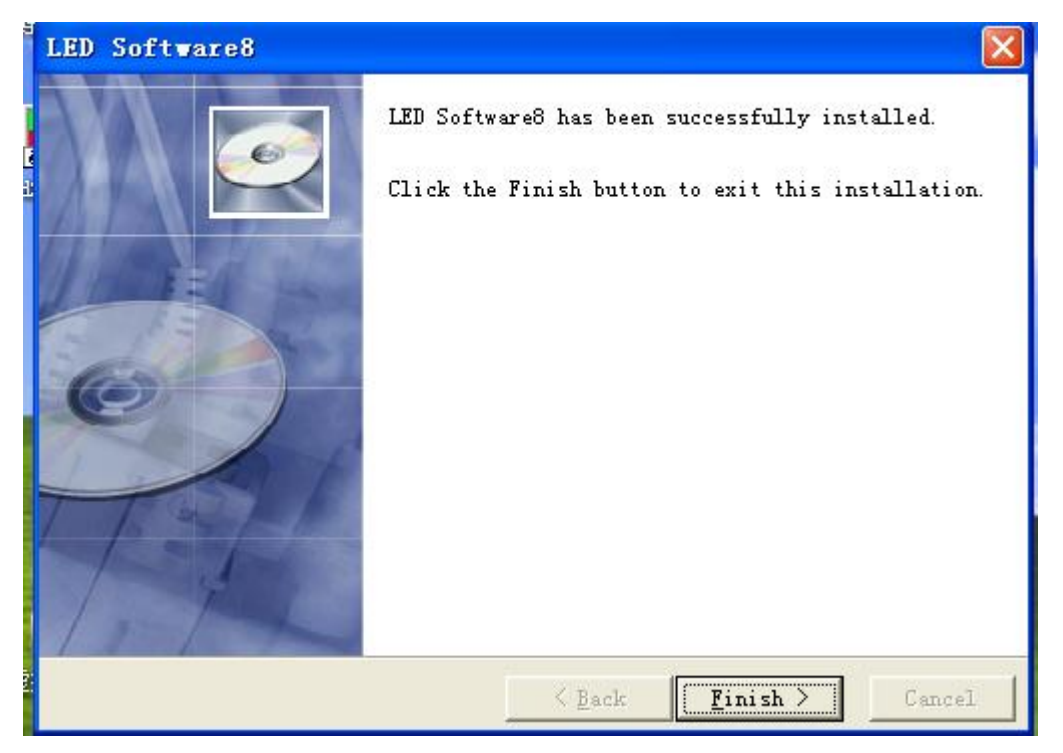